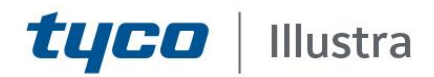

# **Release Notes**

# Illustra Flex 16MP Multi-Sensor

| Product Code   | Model Name                                                                  | Firmware                     |
|----------------|-----------------------------------------------------------------------------|------------------------------|
| IFS16-M10-BT03 | Illustra Flex, 16MP Multi-Sensor, 2.8mm, Outdoor, vandal, clear, white, TDN | illustra.SS006.01.00.c65d075 |

#### Product Data

Visit the IP Cameras section of our web site, <u>www.illustracameras.com</u>, to download datasheets and other documentation in PDF format.

June 2020

Note In case of discrepancy, the information in this document supersedes the information in any document referenced herein.

©2020 Tyco Security Products. All rights reserved.

8200-1938-07 B0

JOHNSON CONTROLS, TYCO and ILLUSTRA are trademarks and/or registered trademarks. Unauthorized use is strictly prohibited © 2020 Johnson Controls. All rights reserved.

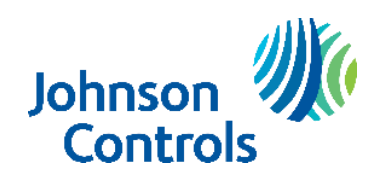

| What's in This Release                                 | 3  |
|--------------------------------------------------------|----|
| What's New                                             |    |
| Features                                               | 4  |
| Firmware Upgrade                                       | 5  |
| Upgrade Camera Firmware through the Web GUI            | 5  |
| Procedure: Upgrade Camera Firmware through the Web GUI | 5  |
| Features                                               | 6  |
| Username and Password Complexity Requirements          | 6  |
| Analytics                                              | 6  |
| Stream Table                                           | 7  |
| Known Limitations and Issues                           | 8  |
| Contact Information                                    | 10 |

### What's New Firmware illustra.SS006.01.00.c65d075

Introduces the new Illustra Flex 16MP Multi-Sensor.

| Product Code   | Model Name                                                                     | Firmware                     |
|----------------|--------------------------------------------------------------------------------|------------------------------|
| IFS16-M10-BT03 | Illustra Flex, 16MP Multi-Sensor, 2.8mm,<br>Outdoor, vandal, clear, white, TDN | illustra.SS006.01.00.c65d075 |

# **Key Features**

- Wide area coverage. 4x 4MP multidirectional camera heads provide 360 degree coverage in four separate streams
- High resolution. 16 megapixel multi-sensor (4 x 4MP cameras), 30fps at all resolutions (H264)
- Multiple IP streams, H.264 and MJPEG video
- Integration with VideoEdge NVR, VideoEdge Hybrid, victor Unified Client, ExacqVision recorders and Clients
- Integration with Illustra Connect v 3.2 and above
- ONVIF profile S compliant
- Power over Ethernet (PoE+) or 12v dc
- Alarm Input
- Relay Output
- Bi-directional audio
- Motion Detection support on camera
- TWDR
- IP66 rated for weather resistance
- Ik10 rated for Impact Protection
- Auto White Balance
- Event trigger and notification
- Support for up to sixteen Privacy Zones per sensor
- Support for FTP, SNMP, SMTP, 802.1x, IP Filtering
- Up to 4 SD Card can be installed (one per sensor)
- SD card event buffering
- SD card event download
- SD card continuous recording
- Outstanding color reproduction
- Four cameras, one IP address
- Easy to install

You can upgrade the Illustra Flex 16MP Multi-Sensor through the camera web GUI.

# Upgrade Camera Firmware through the Web GUI

#### NOTE:

All camera settings are maintained after you upgrade the camera firmware.

It is recommended to clear your browser cache after a firmware upgrade.

### Procedure: Upgrade Camera Firmware through the Web GUI

- 1. Using Internet Explorer connect to the camera via the IP Address and login to the Web GUI.
- 2. Select **Setup** from the web banner to access the configuration menus.
- 3. Select **System** and then select **Firmware Update**.
- 4. Press the **Select** button. The "Choose file to Upload" displays.
- 5. Navigate to the location where the firmware file has been saved. Select the firmware file then press the **Open** button.
- 6. Press Start F/W Update. The file transfer begins and a progress bar displays.

### **Features**

#### Accessing the Illustra Flex 16MP Multi-Sensor Camera Web User Interface

- 1. Select a supported browser and enter the camera IP address.
- 2. When you select the camera, the sign in page is displayed.
- 3. Enter the default username and password Username: admin, Password: admin.
- 4. Click OK button. The camera Web User Interface is displayed. The first time that the user access the camera, or after a factory reset, the user is prompted to change the password. The new password must contain at least 8 characters (or up to 30 characters) and should contain at least three of the following characters combinations: Upper Case, Lower Case, Numbers, and Special Characters ~`!\$^()\_--|{}[];?
- 5. Press Change Password button and change the administrator password.

### **Username and Password Complexity Requirements**

Username Complexity for Enhanced Security Mode:

- a. Minimum characters: 8
- b. Have least three of the following character groups:
  - i. upper case letters ABCDEFGHIJKLMNOPQRSTUVWXYZ
  - ii. lower case letters abcdefghijklmnopqrstuvwxyz
  - iii. numeric characters 0123456789
  - iv. Special characters ~`!\$^()\_-|{}[];?/.`

#### How to restore admin/admin:

1. Restore factory default camera.

## Analytics

|                                                                             | Motion Detection Events |
|-----------------------------------------------------------------------------|-------------------------|
| Illustra Flex, 16MP Multi-Sensor, 2.8mm, Outdoor, vandal, clear, white, TDN | Yes                     |

# **Stream Table**

|          |       | Normal Mode                                                                             |                                                                                     |                                              |
|----------|-------|-----------------------------------------------------------------------------------------|-------------------------------------------------------------------------------------|----------------------------------------------|
|          |       | Resolution                                                                              | Description<br>Aspect Ratio                                                         | Max FPS                                      |
| Stream 1 | H264  | 2560x1440<br>2304x1296<br>1920x1080<br>1280x720                                         | 16:9<br>16:9<br>16:9 (1080p)<br>16:9 (720p)                                         | 30<br>30<br>30<br>30                         |
| Stream 2 | H264  | 640x480<br>704x576<br>704x480<br>352x288<br>352x240                                     | 4:3 (VGA)<br>D1 PAL<br>D1 NTSC<br>CIF PAL<br>CIF NTSC                               | 30<br>30<br>30<br>30<br>30<br>30             |
| Stream 3 | MJPEG | 1280 x 720<br>800x600<br>640x480<br>768x432<br>704x576<br>704x480<br>352x288<br>352x240 | 16:9 (720p)<br>4:3<br>4:3 (VGA)<br>16:9<br>D1 PAL<br>D1 NTSC<br>CIF PAL<br>CIF NTSC | 10<br>10<br>10<br>10<br>10<br>10<br>10<br>10 |

Note: A maximum of three concurrent streams are supported by each sensor. This includes shared

streams.

# Known Limitations and Issues

| Description                                                                                                    | Suggested Work-Around                                                                                                    |
|----------------------------------------------------------------------------------------------------|----------------------------------------------------------------------------------------------------|
| Missing video in VMS Channel 1 (video<br>available through WEB GUI).                                                                                 | Unit's default password must be updated. The first time<br>that the user access the camera, or after a factory reset,<br>the user is prompted to change the password. The<br>default password must be updated as follow: The new<br>password must contain at least 8 characters (or up to 30<br>characters) and should contain at least three of the following<br>characters combinations: Upper Case, Lower Case,<br>Numbers, and Special Characters ~`! $ \ ()   \{ \} []; ? /.$                                        |
| Problems discovering the unit or camera can<br>be discovered using Illustra connect but the<br>Configure Network option is disabled.                 | <ul> <li>The default camera IP address is 192.168.1.168. Verify that the camera and the computer are in the same network and subnet.</li> <li>The camera IP address and the Gateway must be in the same subnet. To verify the camera IP address and Default Gateway subnet, Open the WEB browser, access the camera WEB GUI and navigate to the Network settings section by selecting [SETUP][NETWORK][NETWORK SETTINGS]-&gt;IP setup.</li> <li>The camera &amp; NVR should be synced to a common time source.</li> </ul> |
| Multi-Sensor Camera showing static IP address starts with 169.                                                                                       | <ul> <li>The Multisensor Camera AUTO IP is enabled by default.<br/>This can be disabled through the camera WEB GUI<br/>[SETUP][NETWORK][AUTO IP]-&gt;General Settings</li> </ul>                                                                                                    |
| If the camera date/time has been set<br>manually, camera date/time may not be<br>accurate if camera has been without power for<br>a prolonged period | The camera should be setup with a NTP server to ensure the time is always accurate. NTP will guarantee clock sync as soon as camera is operational. If NTP is not available user should review date and time setting manually after the camera is plugged in.                                                                                                    |
| MJPEG 1280x720 Resolution                                                                                                    | Stream 3 MJPEG 1280x720 Resolution is available when<br>Stream 1 resolution (H.264) is 2304x1296 or smaller.                                                                                                    |
| MJPEG frame rate                                                                                                    | Maximum MJPEG frame rate is 10 fps. H.264 supports 30 fps in all resolutions.                                                                                                    |
| WEB GUI QUAD view and steam selection                                                                                                    | WEB GUI QUAD View and Channel Stream selection is<br>only available with VLC Plug-in. HTML removes VLC<br>dependency and display individual cameras (MJPEG<br>format).                                                                                                    |
| SD Card Removal                                                                                                    | Set the Record management to OFF prior to removing the SD<br>Card.<br>Removing the SD memory card prior to setting Record to OFF<br>will damage stored data.                                                                                                    |
| Firmware update and bulk configuration are not currently being supported by Illustra Connect                                                         | Firmware upgrades must be done through WEB GUI                                                                                                    |

Illustra Flex Gen2 Multi-Sensor Release Notes

| Description                                                                                                    | Suggested Work-Around                                                                                                    |
|----------------------------------------------------------------------------------------------------|----------------------------------------------------------------------------------------------------|
| At first boot up the user is prompted to change<br>the username and pass- word from the default<br>admin/admin. If not all rules are applied then<br>the change request is denied and credentials<br>remain as admin/admin. Failure to comply by<br>rules, intermittently may result in camera log in<br>being unavailable for a few minutes to allow<br>camera to restore default functionality. | Ensure that all username and password rules are followed.<br>The new password must contain at least 8 characters (or up to 30 characters) and should contain at least three of the following characters combinations: Upper Case, Lower Case, Numbers, and Special Characters $\sim 1 \  \  \  \  \  \  \  \  \  \  \  \  \$ |
| Colors might be shifted under certain challenging light conditions (e.g. Mercury and Sodium outdoor lighting).                                                                                                    | The camera offers manual white balance adjustments that could correct color shift produced by challenging lights.                                                                                                    |
| Date, Time and Time zone might need to be corrected at first boot or after a factory reset.                                                                                                    | Please check the time zone is assigned correctly at initial boot or after a factory default                                                                                                    |
| Changing IP address causes web browser to close.                                                                                                    | Open new browser and type new IP address into search bar.                                                                                                    |

# **Contact Information**

If you have any questions regarding these release notes, please contact Tyco Security Products Technical Services at:

Toll Free: 800-507-6268, Option 2

International: 561-912-6259, Option 2

Alternative Number: 800-392-2873

Fax: 450-444-2029

Email: adtechservices@tycoint.com

In Europe, Middle East and Africa, contact Technical Support at:

Toll Free: +800 CALLTYCO or +800-2255 8926

Hours: 08:00 - 18:00 CET

Website: www.tycosecurityproductsemea.com

#### Local Direct dial numbers:

 UK
 08701 238 787

 France
 0800 90 79 72

 Spain
 900 99 39 61

 Germany
 0800 1806 757

 Italy
 0800 874 091

 Belgium
 0800 76 452

 Ireland
 021 480 1122

Hours: 08:00 - 20:00 EST

Website: www.illustracameras.com

Direct: +31 475 352 722

Email: tsp.emea.video.support@tycoint.com

Website: www.calltyco.com

 Bahrain
 800 04127

 Greece
 00800 31 229 453

 Russia
 810 800 20 521 031

 Turkey
 00800 31 923 007

 United Arab Emirates
 800 0310 7123

 Israel
 03 345 6868

In Latin America and Caribbean, contact Technical at: Support

Southern Latin America Contact: Cesar Cristal Phone: +54-11-4711-8711 Cell: +54911-6452-7573 Email: ccristal@tycoint.com

Northern Latin America & Caribbean Contact: Hildebrando Duran Phone: +57-1638-6278

Cell: +57-317668-9590 Email: <u>hiduran@tycoint.com</u> Brazil (South)

Contact: Dani Hissnauer Miguel Phone: +55 (11) 2172 9224 Cell: +55 (11) 97663-2653 Email: <u>danimiguel@tycoint.com</u>

Mexico Contact: Marco Antonio Salguero Phone: +52-55-5488-8092 Cell: +52-55-1473-4946

Email: msalguero@tycoint.com

## Brazil (North)

Contact: Wagner Soares Phone: +55 (21) 2108-6016 x.250 Cell: +55 (21) 99153-3519 Email: <u>wsoares@tycoint.com</u>

In Asia Pacific, contact Technical Support at:

Toll Free: +800 CALLTYCO or +800-2255 8926

China Only Hotline: 400 671 1528

Hours: 08:00 - 17:00 CST

Direct: +86 21 60 23 0650

India Only Hotline: 1 800 1082 008

Email: apac.support@tycoint.com

Information furnished by Tyco Security Products is believed to be accurate and reliable. However, no responsibility is assumed by Tyco Security Products for its use, nor any infringements of other rights of third parties which may result from its use. No license is granted by implications or otherwise under any patent rights of Tyco Security Products.